# **REQUIRED RESEARCH TRAININGS:**

### **RASCAL:**

- TC0019 HIPAA: Health Insurance Portability Accountability Act Research Training Course
- TC6500 HICCC Clinical Protocol and Data Management Investigator Standard Operating Procedure Training

# **REDIRECTED TO CITI:**

- TC0087 Human Subjects Protection (HSP) Training
- TC0094 Responsible Conduct of Research (RCR) Training
- TC3450 Good Clinical Practice (GCP) Training
  - FDA-Regulated Research
  - GCP for Clinical Trials with Investigational Drugs and Medical Devices (U.S. FDA Focus)
  - Human Subjects Protection Biomed
  - RCR Biomedical
  - Research with Minors BIOMED

# Go to RASCAL: www.rascal.columbia.edu

1. Click Conflict of Interest

| 🖌 Columbia University   Rascal 🗙 🕂                                            |                      |                     |                   |               |             | ∨ – ∂ X   |  |  |
|-------------------------------------------------------------------------------|----------------------|---------------------|-------------------|---------------|-------------|-----------|--|--|
| $\leftrightarrow$ $\rightarrow$ C $($ rascal.columbia.edu                     |                      |                     |                   |               |             | 🖻 🖈 🖬 😩 : |  |  |
| COLUMBIA UNIVERSITY IN THE CITY OF NEW YORK                                   |                      |                     |                   |               |             |           |  |  |
| COLUMBIA UNIVERSITY   RASCAL<br>Research Compliance and Administration System |                      |                     |                   |               |             |           |  |  |
|                                                                               |                      |                     | RASCAL            |               |             |           |  |  |
|                                                                               | Human Subjects (IRB) | Animal Care (IACUC) | Proposal Tracking | Consent Forms | HIPAA Forms |           |  |  |

Research At Columbia | Columbia Grants Management (InfoEd) | My Grants | Columbia Global Support

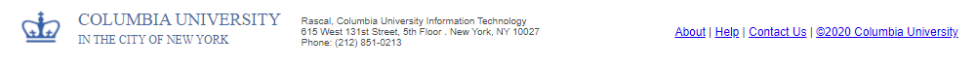

# 2. Click Training Center

| - D                                   |                                                                                                    |                                                                                                    |  |  |  |  |  |  |
|---------------------------------------|----------------------------------------------------------------------------------------------------|----------------------------------------------------------------------------------------------------|--|--|--|--|--|--|
| $\leftarrow \rightarrow$ C $\bigcirc$ | https://www.rascal.columbia.edu/coi/disclosure/13677180/information                                                                                                    | syncing 🔵                                                                                                    |  |  |  |  |  |  |
| 🗤 Jasia)                              | Conflict of Interest                                                                                                    |                                                                                                    |  |  |  |  |  |  |
| Logout   Help   Human Subjects   A    | Animal Care   Proposal Tracking   Consent Forms   HizA Forms   HizA Fo |                                                                                                    |  |  |  |  |  |  |
| Disclosure Form                       |                                                                                                    |                                                                                                    |  |  |  |  |  |  |
| Introduction                          | Welcome to Columbia University's online Financial Interest Report. You will now be asked a number of questions about your University activities and related outside Financial Interests and activities. Depending on your responses, you may be asked follow-up questions.                                                                                                    |                                                                                                    |  |  |  |  |  |  |
| General                               | Reporting outside Financial Interests and activities is required for compliance with Columbia's conflict of interest policies. This form must be filled out completely and accurately. If you are uncertain as to whether to disclose a particular Financial Interest or relationship, you are advised you can also seek guidance from your dean's office or from the Office of Research Compliance and Training. This form must be completed annually, and if your circumstances change, must be updated promptly by filing either a new annual COI form or an amendment form. If you participate in PHS-fi                                                                                                    | close a particular <u>Financial Interest</u> or relationship, you are advised to disclose.<br>annual COI form or an amendment form. If you participate in PHS-funded |  |  |  |  |  |  |
| Activities                            | Research, you must submit an update within 30 days of a change. All annual COI disclosure forms must include information from amendments that have been filed in Rascal since your last annual disclosure filing date.                                                                                                    |                                                                                                    |  |  |  |  |  |  |
| Help                                  | In this annual disclosure form, you must disclose any <i>Financial Interest</i> of a biomedical or healthcare nature, or that otherwise relates to your <i>Research</i> , or other <i>Institutional Responsibilities</i> at Columbia, including interests in any <i>Business</i> that relates to your professional expertise.                                                                                                    |                                                                                                    |  |  |  |  |  |  |
| Definitions                           | Definitions for all underlined terms are avaialable by hovering your cursor over the underlined term or by clicking the links in the left-hand navigation pane. Also available in the left-hand navigation pane are links to policies and FAQs. If you have technical questions (and technical questions only), plea                                                                                                    | ase contact                                                                                                    |  |  |  |  |  |  |
| FAQs                                  | the Rascal Help Line at 212-851-0213.                                                                                                    |                                                                                                    |  |  |  |  |  |  |
| Policies                              | Continue                                                                                                    |                                                                                                    |  |  |  |  |  |  |
| Conflict of Interest                  | Contact Us   © Columbia University 🖗                                                                                                    |                                                                                                    |  |  |  |  |  |  |
| COI Menu                              | Rascal, Research Administration and Compliance Application<br>Columbia University Information Technology<br>015/West J131 Street, Bin Floor<br>New York, NY 10027<br>Phone: (212) 851-0213                                                                                                    |                                                                                                    |  |  |  |  |  |  |

#### 3. Click Course Listings

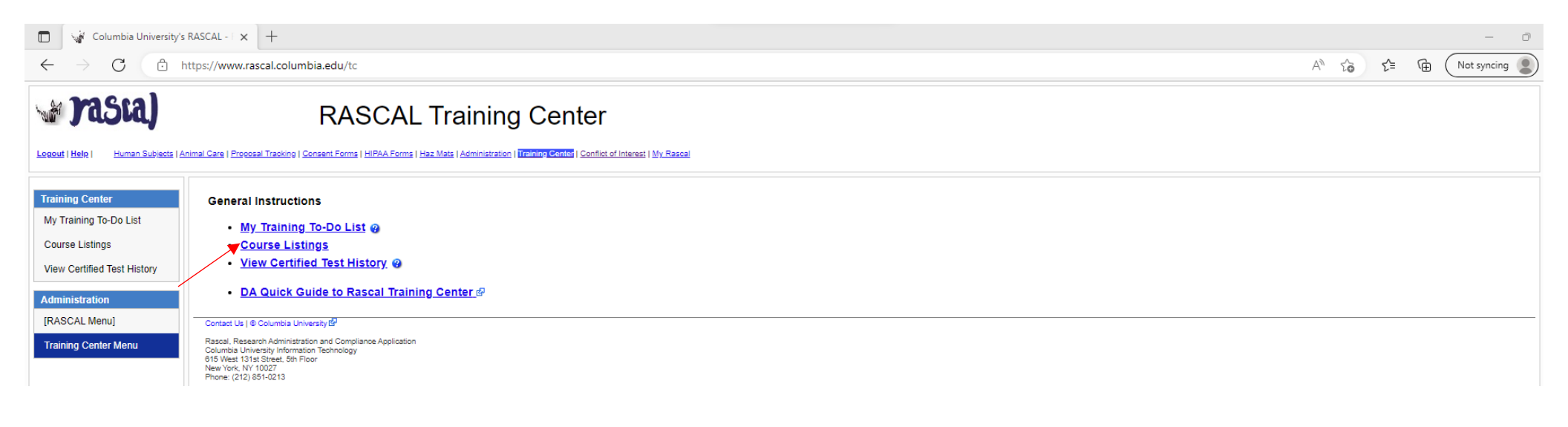

4. Type and search for TC0019 (HIPAA: Health Insurance Portability Accountability Act Research Training Course) and click Go

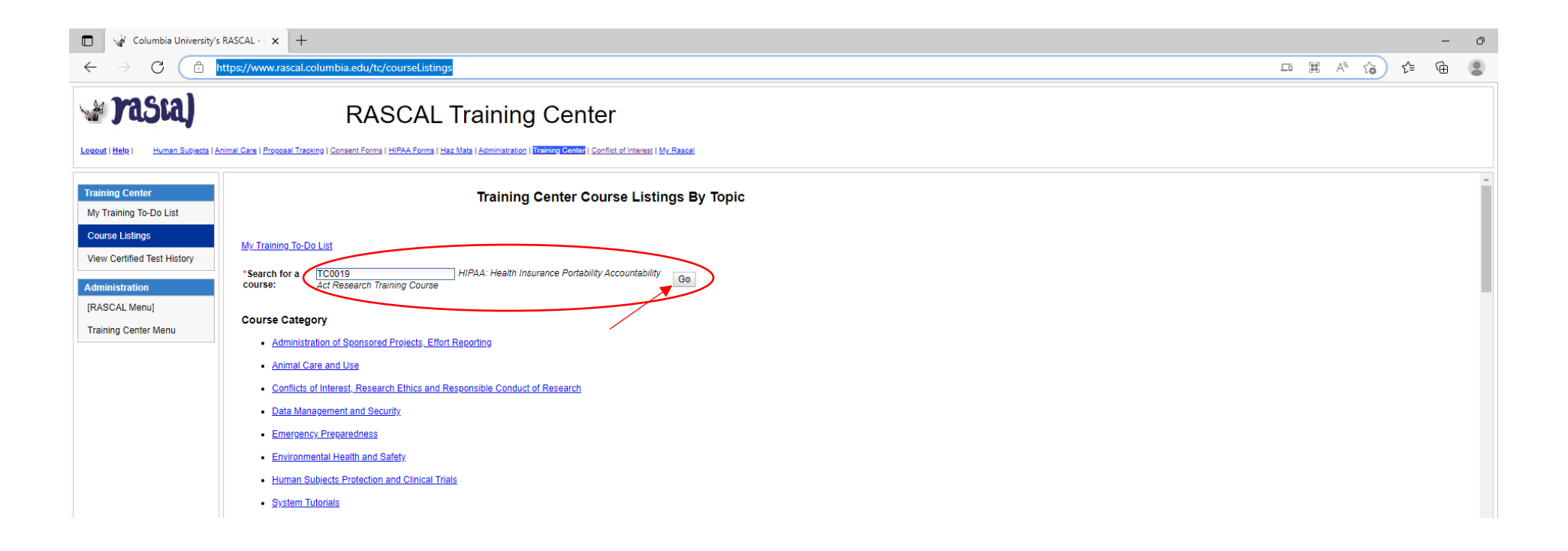

### 5. Click Take Course

|              | Columbia University's RASCAL - I x +                                                                                                    |                                                                                                    |                                                                 |                                     |                                                                     |   |      |     |     |          |
|--------------|----------------------------------------------------------------------------------------------------|----------------------------------------------------------------------------------------------------|-----------------------------------------------------------------|-------------------------------------|---------------------------------------------------------------------|---|------|-----|-----|----------|
| $\leftarrow$ | ightarrow C $h$                                                                                                    | nttps://www.rascal.columbia.e                                                                                    | edu/tc/course/TC0019/courseOverview                             |                                     |                                                                     |   | A∥ [ | Б 6 | 5⁄≣ | <b>G</b> |
| Logout       | KASCAL Training Center      Instant Center      Instant      Instant Center      Instant Center      Instant Center |                                                                                                    |                                                                 |                                     |                                                                     |   |      |     |     |          |
| Cour         | se - TC0019<br>ent                                                                                                    |                                                                                                    | Course                                                          | Overview                            |                                                                     |   |      |     |     |          |
| Cou          | rse Overview                                                                                                    | Course Numb                                                                                                    | Per TC0019                                                      | Title                               | HIPAA                                                               |   |      |     |     |          |
|              |                                                                                                    | Date Creat                                                                                                    | ed 12/01/2020 16:32:23                                          | Date Modified                       | 12/01/2020 16:32:23                                                 |   |      |     |     |          |
| Actio        | ons                                                                                                    | Course Catego                                                                                                    | ry Human Subjects Protection and Clinical Trials                | Course Contact Email                | blr2102@columbia.edu                                                | _ |      |     |     |          |
|              | Course                                                                                                    | # Questions Per Te                                                                                               | est 10                                                          | Required Passing %                  | 80                                                                  |   |      |     |     |          |
| Take         | Test                                                                                                    |                                                                                                    | You Are                                                         | Erika Nannery (en2521)              |                                                                     |   |      |     |     |          |
| Train        | ing Center                                                                                                    |                                                                                                    |                                                                 |                                     |                                                                     |   |      |     |     |          |
| My 1         | raining To-Do List                                                                                                    |                                                                                                    |                                                                 |                                     |                                                                     |   |      |     |     |          |
| Cou          | rse Listings                                                                                                    | The purpose of thi                                                                                               | s training module is to educate faculty and staff engaged in hi | man subjects research about th      | a Health Incurance Portability and Accountability Act               |   |      |     |     |          |
| View         | Certified Test History                                                                                                    | (HIPAA) Privacy and Se                                                                                           | curity Rule requirements as they apply to research and to pro-  | vide information needed by invest   | stigators to make their research activities compliant with          |   |      |     |     |          |
| Ema          | il Contact Person                                                                                                    | HIPAA. Completion of th                                                                                          | is course and test is required of all researchers who use or in | tend to use identifiable health inf | formation including: Principal investigators and co-                |   |      |     |     |          |
| Trair        | ning Center Menu                                                                                                    | investigators, clinical tria                                                                                     | al coordinators, clinical research associates and research assi | stants, research nurses, treatme    | nt providers building or using research data bases,<br>arch context |   |      |     |     |          |
| Trail        |                                                                                                    | ciencal, secretarial, com                                                                                        | puter programming, and other stan who interact with identifiat  | ne nealth information in the rese   | arch context.                                                       |   |      |     |     |          |
|              |                                                                                                    | Instructions:                                                                                                    |                                                                 |                                     |                                                                     |   |      |     |     |          |
|              |                                                                                                    | After reviewing the m                                                                                            | notarial carall all the way down to the bottom of the as        | una contant page and them           | should be a hey there, usually on the lower right                   |   |      |     |     |          |
|              |                                                                                                    | side, that needs to be                                                                                           | e clicked in order to move to the test page. Browsers           | present the page differently        | and it is not obvious with some that the box is                     |   |      |     |     |          |
|              |                                                                                                    | there. If you have difficulty locating or accessing the box, using another browser generally resolves the issue. |                                                                 |                                     |                                                                     |   |      |     |     |          |
|              |                                                                                                    |                                                                                                    |                                                                 |                                     |                                                                     |   |      |     |     |          |
|              |                                                                                                    |                                                                                                    |                                                                 |                                     |                                                                     |   |      |     |     |          |
|              |                                                                                                    | Contact Us    Columbia University                                                                                | ď                                                               |                                     |                                                                     |   |      |     |     |          |
|              |                                                                                                    | Rascal, Research Administration an<br>Columbia University Information Tec                                        | d Compliance Application<br>shnology                            |                                     |                                                                     |   |      |     |     |          |
|              |                                                                                                    | 615 West 131st Street, 5th Floor<br>New York, NY 10027<br>Phone: (212) 851-0213                                  |                                                                 |                                     |                                                                     |   |      |     |     |          |
|              |                                                                                                    | 1 Holle. (212) 00 P0213                                                                                          |                                                                 |                                     |                                                                     |   |      |     |     |          |

# 6. Click OK

| - O                                                                                                    |                                                                                                    |                                                                                                    |  |  |  |  |  |  |  |  |
|----------------------------------------------------------------------------------------------------|----------------------------------------------------------------------------------------------------|----------------------------------------------------------------------------------------------------|--|--|--|--|--|--|--|--|
| C      https://www.rascal.columbia.edu/tc/course/TC0019/courseOverview     A     La to     C     C     A     La to     C     C |                                                                                                    |                                                                                                    |  |  |  |  |  |  |  |  |
| 🕁 Jasta)                                                                                                    | RASCAL Training Center                                                                                                    |                                                                                                    |  |  |  |  |  |  |  |  |
| Logout   Help   Human Subjects   A                                                                                                    | Animal Care   Proposal Tracking   Consent Forms   HIPAA Forms   Haz Mats   Administration   Training Genter   Co                                                                                                    | tflict of Interest   My Rascal                                                                                                    |  |  |  |  |  |  |  |  |
| Course - TC0019<br>Content                                                                                                    | Course                                                                                                    | Overview                                                                                                    |  |  |  |  |  |  |  |  |
| Course Overview                                                                                                    | Course Number TC0019                                                                                                    | Title HIPAA                                                                                                    |  |  |  |  |  |  |  |  |
|                                                                                                    | Date Created 12/01/2020 16:32:23                                                                                                    | Date Modified 12/01/2020 16:32:23                                                                                                    |  |  |  |  |  |  |  |  |
| Actions                                                                                                    | Course Category Human Subjects Protection and Clinical Trials                                                                                                    | Course Contact Email blr2102@columbia.edu                                                                                                    |  |  |  |  |  |  |  |  |
| Take Course                                                                                                    | # Questions Per Test 10                                                                                                    | Required Passing % 80                                                                                                    |  |  |  |  |  |  |  |  |
| Take Test                                                                                                    | You Ar                                                                                                    | a Erika Nannery (en2521)                                                                                                    |  |  |  |  |  |  |  |  |
| Training Center<br>My Training To-Do List<br>Course Listings<br>View Certified Test History<br>Email Contact Person<br>Training Center Menu                                                                                                    | The purpose of this training module is to educate faculty and staff engaged in h<br>(HIPAA) Privacy and Security Rule requirements as they apply to research and to pro<br>HIPAA. Completion of this course and test is required of all researchers who use or in<br>investigators, clinical trial coordinators, clinical research associates and research asso<br>clerical, secretarial, computer programming, and other staff who interact with identifial<br>Instructions:<br>After reviewing the material, scroll all the way down to the bottom of the co<br>side, that needs to be clicked in order to move to the test page. Browsers<br>there. If you have difficulty locating or accessing the box, using another bu<br>Contact Us   @ Counties University @?<br>Practi. Research Administration and Compliance Application<br>Counted unearly Informating Tennology<br>Page Research Administration and Compliance Application<br>Counted unearly Informating Tennology<br>Page Research Administration and Compliance Application<br>Counted Users Privace<br>Privace, 12(2) 851-0213 | man subjects research abust me Health Insurance nonshiftly and Accountability Act<br>vide information needed by investigators to make their research activities compliant with<br>tend to use I dentifiable health information including. Principal investigations and co-<br>stants, mearch<br>she health inform The course content will be opened in a new browser<br>window or tab. Once you have completed the course<br>you can close that window or tab to return to Rascal<br>OK<br>urse content wage and theire should be a box there, usually write lower right<br>present the page utflerently and it is not obvious with some that the box is<br>owser generally resolves the focue |  |  |  |  |  |  |  |  |

#### 7. After reading the training, scroll down and click Complete Credit

🔲 🚽 Columbia University's RASCAL - 🛛 🗙 🖓 https://www.rascal.columbia.edu 🗙 🕂

← → C 🍈 https://www.rascal.columbia.edu/courses/tc0019/index.htm

A LL 26 2 4 C 2

Ð

being used to administer the survey. There will be no billing for any study procedure described in the protocol.

Conclusion: The research dataset does not constitute PHI, provided that the research data (RHI) are stored separately from Columbia/NYP medical records and other PHI. No HIPAA processes/forms are necessary, because no HIPAA Covered Transactions are involved and no PHI is being accessed.

A Notice of Privacy Practice does not have to, and should not, be provided to subjects.

#### Example Three:

A clinical trial involves no billing to participants because the sponsor is paying for all study procedures. The EHR is not being accessed. Patient information is not being used for recruitment or enrollment.

Conclusion: The research dataset from the clinical trial would not constitute PHI, provided that the research data (RHI) are stored separately from Columbia NYP EHR and other PHI, because no HIPAA Covered Transactions are involved and no PHI is being accessed. No HIPAA forms are required.

A Notice of Privacy Practice does not have to, and should not, be provided to subjects.

#### Example Four:

A clinical trial involves billing to participants' health insurance providers or other third party payers for standard of care (SOC) procedures. Costs of procedures that are for research purposes only, i.e., beyond SOC, are covered by the sponsor.

Conclusion: The research involves PHI as a result of the SOC procedures, i.e., those study procedures that subjects would undergo even if they were not enrolled in the study. This is PHI because the subjects' insurers or other third party payers will be billed for the costs of the SOC procedures and thus the research involves a HIPAA Covered Transaction. Subjects will provide authorization, which will allow a copy of the SOC data in the EHR to be used for research. The resultant research data (RHI) do not constitute PHI because of the authorization, provided that the research data are stored separately from the EHR from which the data were coreid and other PHI.

A Notice of Privacy Practice must be provided to subjects, if this is the first service delivery to the participant.

#### **Example Five:**

Study procedures include extraction of existing data from the CUMC/NYP EHR, various physical exams, and collection of data from protocol required tests such as CT and MRI scans that are ordered for research purposes only and not for SOC purposes. The study is NIH-funded and the costs of all study procedures are covered by the grant.

Conclusion: Subjects will provide authorization, which will allow a copy of the data in the EHR to be used for research. The resultant research data (RHI) do not constitute PHI because of the authorization, provided that the research data are stored separately from the EHR from which the data were copied and other PHI. Data obtained as a result of the tests that are administered solely for research are not PHI because on HIPAA Covered Transaction is involved in creation of those data, billing to a sponsor is not considered to be a HIPAA Covered Transaction. If the test results are routinely entered into the EHR, and must be retrieved from the EHR for research use of the test results.

A Notice of Privacy Practice does not have to be provided to participants. Because the participants have existing patient records in the CUMC/NYP EHR, they would have received a Notice of Privacy Practice at the time of the first service delivery.

#### Example Six:

Study procedures include extraction of existing data from the CUMC/NYP EHR. The criteria for waiver of authorization are not met, and obtaining authorization is not feasible. Extraction and use of a Limited Data Set (LDS) is an option.

Conclusion: HIPAA allows use of a LDS under certain circumstances, and neither authorization nor a waiver of authorization is required. When a LDS is extracted from an EHR and used or disclosed for research purposes, a Data Use Agreement (DUA) is required. The DUA must be executed between the covered entity whose PHI is being used/disclosed, i.e., the Columbia Health Care Component in this example, and the researcher who is the recipient of the data. The data in a LDS are not considered to be de-identified and therefore constitute PHI, until the data are received by the researcher and stored separately from the EHR, in which case the data are considered to be RHI. However, even if the data are RHI, the data remain subject to the terms of the DUA.

A Notice of Privacy Practice does not have to be provided to participants. Because the participants have existing patient records in the CUMC/NYP EHR, they would have received a Notice of Privacy Practice at the time of the first service delivery.

Complete Credit

# 8. Click Take Test

| Columbia University's RASCAL - 1 x +                                                                                                    |                                                                                                    |                                                                                                    |                                                                                                    |  |  |  |  |  |   |
|----------------------------------------------------------------------------------------------------|----------------------------------------------------------------------------------------------------|----------------------------------------------------------------------------------------------------|----------------------------------------------------------------------------------------------------|--|--|--|--|--|---|
| A Li G A https://www.rascal.columbia.edu/tc/course/TC0019/courseOverview     A Li G A G A G      A G A G A G A G A G A G                                                              |                                                                                                    |                                                                                                    |                                                                                                    |  |  |  |  |  |   |
| KASCAL Training Center      Keyest   Hele   Human Subjects   Animal Care   Processal Tracking   Consent Forms   HEAA Forms   Haz Mats   Administration   Tituling Center   Lyn Rascal |                                                                                                    |                                                                                                    |                                                                                                    |  |  |  |  |  |   |
| Course - TC0019                                                                                                    | Cou                                                                                                    | rse Overview                                                                                                    |                                                                                                    |  |  |  |  |  |   |
| Course Overview                                                                                                    | Course Number TC0019                                                                                                    | Title HIPAA                                                                                                    |                                                                                                    |  |  |  |  |  |   |
|                                                                                                    | Date Created 12/01/2020 16:32:23                                                                                                    | Date Modified 12/01/2020 16:32:23                                                                                                    |                                                                                                    |  |  |  |  |  |   |
| Actions                                                                                                    | Course Category Human Subjects Protection and Clinical Trials                                                                                                    | Course Contact Email blr2102@columbia.edu                                                                                                    |                                                                                                    |  |  |  |  |  |   |
| Take Course                                                                                                    | # Questions Per Test 10                                                                                                    | Required Passing % 80                                                                                                    |                                                                                                    |  |  |  |  |  |   |
| Take Test                                                                                                    | Yo                                                                                                    | a Are Erika Nannery (en2521)                                                                                                    |                                                                                                    |  |  |  |  |  |   |
| Training Center<br>My Training To-Do List<br>Course Listings<br>View Certified Test History<br>Email Contact Person<br>Training Center Menu                                           | The purpose of this training module is to educate faculty and staff engaged (HIPAA) Privacy and Security Rule requirements as they apply to research and the HIPAA. Completion of this course and test is required of all researchers who use investigators, clinical trial coordinators, clinical research associates and research clerical, secretarial, computer programming, and other staff who interact with ide Instructions:<br>After reviewing the material, scroll all the way down to the bottom of the side, that needs to be clicked in order to move to the test page. Brow there, if you have difficulty locating or accessing the box, using another Sources Us [ & Countis Unversity [9]?<br>Pratal. Research Administration and Compliance Application Countible Unversity formation Technology Bits User 1315 Streat. Bits Technology Bits 1315 Streat. Bits Torol 1000 Phone (212) 881-0213 | In human subjects research about the Health Insurance Portability and,<br>provide information needed by investigators to make their research act<br>or intend to use identifiable health information including: Principal invest<br>assistants, research nurses, treatment providers building or using resear<br>tifiable health information in the research context.<br>e course content page and there should be a box there, usuall<br>ers present the page differently and it is not obvious with some<br>or browser generally resolves the issue. | Accountability Act<br>vities compliant with<br>gators and co-<br>rch data bases,<br>r on the lower right<br>that the box is |  |  |  |  |  | _ |

### 9. Click I Agree and take the test

| Columbia University's RASCAL - I X +                                                                                                    |                                                                                                    |                                                                                                    |  |  |  |  |  |  |
|----------------------------------------------------------------------------------------------------|----------------------------------------------------------------------------------------------------|----------------------------------------------------------------------------------------------------|--|--|--|--|--|--|
| ← → C ů                                                                                                    | C 🗅 https://www.rascal.columbia.edu/tc/course/TC0019/courseOverview A 🖸 🛱 🕲 🔹                                                                                                    |                                                                                                    |  |  |  |  |  |  |
| Locout   Helix   Human Subjects                                                                                                    | RASCAL Training Center                                                                                                    | ET                                                                                                    |  |  |  |  |  |  |
| Course - TC0019                                                                                                    | Course                                                                                                    | Overview                                                                                                    |  |  |  |  |  |  |
|                                                                                                    | Course Number TC0019                                                                                                    | Title HIPAA                                                                                                    |  |  |  |  |  |  |
|                                                                                                    | Date Created 12/01/2020 16:32:23                                                                                                    | Date Modified 12/01/2020 16:32:23                                                                                                    |  |  |  |  |  |  |
| Actions                                                                                                    | Course Category Human Subjects Protection and Clinical Trials                                                                                                    | Course Contact Email blr2102@columbia.edu                                                                                                    |  |  |  |  |  |  |
| Take Course                                                                                                    | # Questions Per Test 10                                                                                                    | Required Passing % 80                                                                                                    |  |  |  |  |  |  |
| Take Test                                                                                                    | You Are Erika Nannery (en2521)                                                                                                    |                                                                                                    |  |  |  |  |  |  |
| Training Center<br>My Training To-Do List<br>Course Listings<br>View Certified Test History<br>Email Contact Person<br>Training Center Menu | The purpose of this training module is to educate faculty and staff engaged in h<br>(HIPAA) Privacy and Security Rule requirements as they apply to research and to pro<br>HIPAA. Completion of this course and test is required of all researchers who use or in<br>investigators, clinical trial coordinators, clinical research associates and research associates<br>clerical, secretarial, computer programming, and other staff who interact with identifiar<br>Instructions:<br>After reviewing the material, scroll all the way down to the bottom of the co<br>side, that needs to be clicked in order to move to the test page. Browsers<br>there. If you have difficulty locating or accessing the box, using another b<br>Contact Us   @ Columbia University@<br>Research. Research Administration and Compliance Application<br>Columbia University idemation Technology<br>19 West 13145 Black, 5th Floor<br>New York, V1 10027<br>Phone: (212) 851-0213 | uman subjects research account the Health Insurance Pontability and Accountability Act<br>wide information needed by investigators to make their research acroses compliant with<br>itend to use iden<br><b>Course Attestation</b><br>bis relative free and proceeding to the test, I<br>contirm that I have viewed all course materials<br>associated with this module or have attended a<br>corresponding in-person training session on this<br>subject.<br>I do not Agree<br>present the page differently and it is not obvious with some that the box is<br>rowaer generally resches the issue. |  |  |  |  |  |  |

# 10. Type and search for **TC6500** (*HICCC Clinical Protocol and Date Management Investigator Standard Operating Procedure Training*) and click **Go**

| ← C ↔ https://                                               | www.rascal.columbia.edu/tc/courseListings                                                                                                    | A | ☆ | €= | Ē | ٢ |          |
|--------------------------------------------------------------|----------------------------------------------------------------------------------------------------|---|---|----|---|---|----------|
| Legout   Help   Human Subjects   /                           | RASCAL Training Center                                                                                                    |   |   |    |   |   |          |
| Training Center<br>My Training To-Do List<br>Course Listings | Training Center Course Listings By Topic                                                                                                    |   |   |    |   |   | <b>^</b> |
| View Certified Test History Administration [RASCAL Menu]     | My Training To-Do List  *Search for a TC6500 Gourse: MANAGEMENT INVESTIGATOR STANDARD OPERATING PROCEDURE TRAINING                                                     |   |   |    |   |   |          |
| Training Center Menu                                         | Course Category  Administration of Sponsored Projects_Effort Reporting  Animal Care and Use Conflicts of Interest, Research Ethics and Responsible Conduct of Research |   |   |    |   |   |          |
|                                                              | Data Management and Research Security     Emergency Preparedness     Environmental Health and Safety                                                                   |   |   |    |   |   |          |
|                                                              | Human Subjects Protection and Clinical Trials     System Tutorials                                                                                                    |   |   |    |   |   |          |

### 11. Click Take Course

| 🗤 Jasia)                                                                                         | R                                                   | ASCAL Training Cente                                                                                     | r                                                  |                                             |  |  |
|--------------------------------------------------------------------------------------------------|-----------------------------------------------------|----------------------------------------------------------------------------------------------------|----------------------------------------------------|---------------------------------------------|--|--|
| Logout   Help   Human Subjects   Anin                                                            | ial Care   <u>Proposal Tracking   Consent Fo</u>    | Implication   HipAA Forms   Haz Mats   Administration   Implifying Center   Conf                         | ict of Interest   <u>My Rascal</u>                 |                                             |  |  |
| Content                                                                                          | Course Overview                                     |                                                                                                    |                                                    |                                             |  |  |
| Course Overview                                                                                  | Course Number                                       | TC6500                                                                                                   | Title                                              | CPDM INVESTIGATOR SOP TRAINING              |  |  |
|                                                                                                  | Date Created                                        | 05/03/2022 14:53:32                                                                                      | Date Modified                                      | 05/03/2022 14:53:32                         |  |  |
| Actions<br>Take Course                                                                           | Course Category                                     | Conflicts of Interest, Research Ethics and Responsible<br>Conduct of Research                            | Course Contact Email                               | fb80@cumc.columbia.edu                      |  |  |
| Take Test                                                                                        | # Questions Per Test                                | 14                                                                                                    | Required Passing %                                 | 80                                          |  |  |
| Training Center                                                                                  |                                                     |                                                                                                    |                                                    |                                             |  |  |
| My Training To-Do List<br>Course Listings<br>View Certified Test History<br>Email Contact Person | Investigators who condu<br>review the following CPI | ict interventional, treatment trials within the HICCC<br>DM SOPs and pass testing with a 80% Please revi | Clinical Protocol and Data New the following SOPs. | Nanagement(CPDM) Office will be required to |  |  |

#### 

#### 🖻 🏠 🗯 🗖

| 🗤 Jasia)                                                                                                    | a) RASCAL Training Center                                                                                                    |                                                                               |                                     |                                |  |  |  |  |
|----------------------------------------------------------------------------------------------------|----------------------------------------------------------------------------------------------------|-------------------------------------------------------------------------------|-------------------------------------|--------------------------------|--|--|--|--|
| Logout   Help   Human Subjects   Animal                                                                                  | Care   Proposal Tracking   Consent Fo                                                                                                    | orms   HIPAA Forms   Haz Mats   Administration   Training Center   Conf       | lict of Interest   <u>My Rascal</u> |                                |  |  |  |  |
| Course - TC6500<br>Content                                                                                               |                                                                                                    | Course                                                                        | Overview                            |                                |  |  |  |  |
| Course Overview                                                                                                    | Course Number                                                                                                    | TC6500                                                                        | Title                               | CPDM INVESTIGATOR SOP TRAINING |  |  |  |  |
| A effecte                                                                                                    | Date Created                                                                                                    | 05/03/2022 14:53:32                                                           | Date Modified                       | 05/03/2022 14:53:32            |  |  |  |  |
| Take Course                                                                                                    | Course Category                                                                                                    | Conflicts of Interest, Research Ethics and Responsible<br>Conduct of Research | Course Contact Email                | fb80@cumc.columbia.edu         |  |  |  |  |
| Take Test                                                                                                    | # Questions Per Test                                                                                                    | 14                                                                            | Required Passing %                  | 80                             |  |  |  |  |
| Training Center                                                                                                    |                                                                                                    | You Are                                                                       | Erika Nannery (en2521)              |                                |  |  |  |  |
| My Training To-Do List<br>Course Listings<br>View Certified Test History<br>Email Contact Person<br>Training Center Menu | g Center       Service         aining To-Do List       e Listings         a Listings       Investigators who conduct interventional, treatment trials within the HICCC Clinical Protocol and Data Management(CPDM) Office will be required to review the following CPDM SOPs and pass testing with a 80% Please review the following SOPs.         Contact Person       CPDM INVESTIGATOR SOP TRAINING LIST         The course content will be opened in a new browser window or tab. Once you have completed the course you can close that window or tab to return to Rascal.         COM       COM |                                                                               |                                     |                                |  |  |  |  |

### 13. Click Click here to start

← → C 🔒 rascal.columbia.edu/courses/tc6500/index.html

🖻 🖈 🖪

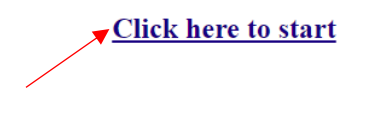

### 14. Click through the SOP slides

#### 

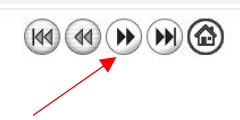

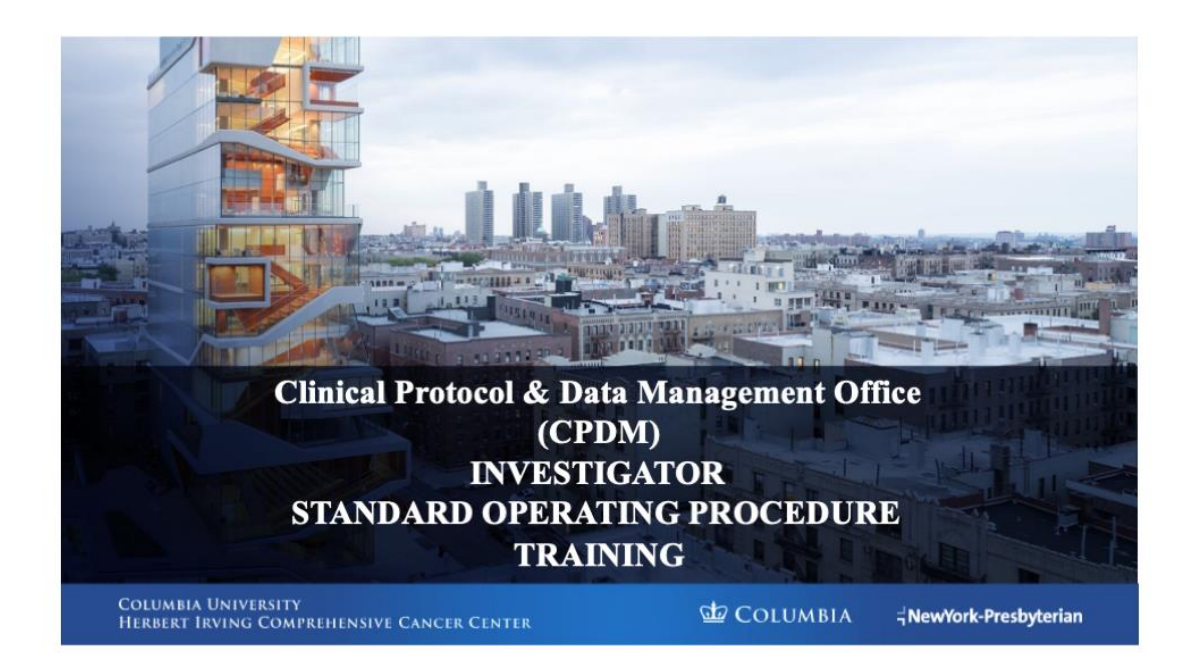

### 15. Click Take Test

#### 

🖻 🕁 🛸 🗖

| w rasia)                                                                                                    | RASCAL Training Center                                                                                     |                                                                                                    |                                |  |  |  |
|----------------------------------------------------------------------------------------------------|----------------------------------------------------------------------------------------------------|----------------------------------------------------------------------------------------------------|--------------------------------|--|--|--|
| Logout   Help   Human Subjects   Animal Care   Procosal Tracking   Con                                                                        | ent Forms   <u>HIPAA Forms</u>   <u>Haz Mats</u>   Administration   Training Center   <u>Conf</u>          | lict of Interest   <u>My Rascal</u>                                                                                                    |                                |  |  |  |
| Course - TC6500                                                                                                    |                                                                                                    |                                                                                                    |                                |  |  |  |
| Content                                                                                                    | Course                                                                                                    | Overview                                                                                                    |                                |  |  |  |
| Course Overview Course Nu                                                                                                    | ber TC6500                                                                                                 | Title                                                                                                    | CPDM INVESTIGATOR SOP TRAINING |  |  |  |
| Date Cre                                                                                                    | ted 05/03/2022 14:53:32                                                                                    | Date Modified                                                                                                    | 05/03/2022 14:53:32            |  |  |  |
| Actions<br>Take Course Course Cate                                                                                                    | ory Conflicts of Interest, Research Ethics and Responsible<br>Conduct of Research                          | Course Contact Email                                                                                                    | fb80@cumc.columbia.edu         |  |  |  |
| Take Test # Questions Per                                                                                                    | Test 14                                                                                                    | Required Passing %                                                                                                    | 80                             |  |  |  |
| Training Center                                                                                                    | You Are                                                                                                    | Erika Nannery (en2521)                                                                                                    |                                |  |  |  |
| My Training To-Do List<br>Course Listings Investigators who of<br>View Certified Test History<br>Email Contact Person<br>Training Center Menu | onduct interventional, treatment trials within the HICCC CPDM SOPs and pass testing with a 80% Please revi | Investigators who conduct interventional, treatment trials within the HICCC Clinical Protocol and Data Management(CPDM) Office will be required to review the following CPDM SOPs and pass testing with a 80% Please review the following SOPs. |                                |  |  |  |

### 16. Click I Agree and take the test

#### 

#### 🖻 🏠 🇯 🗖

# RASCAL Training Center

Logout | Help | Human Subjects | Animal Care | Proposal Tracking | Consent Forms | HIPAA Forms | Haz Mats | Administration | Training Center | Conflict of Interest | My Rascal

| Course - TC6500                                                                                                    |                                                                                                    |                                                                                                    |                                                                                              |  |  |  |
|----------------------------------------------------------------------------------------------------|----------------------------------------------------------------------------------------------------|----------------------------------------------------------------------------------------------------|----------------------------------------------------------------------------------------------|--|--|--|
| Content                                                                                                    | Course Overview                                                                                                    |                                                                                                    |                                                                                              |  |  |  |
| Course Overview Course                                                                                                   | se Number TC6500                                                                                                    | Title                                                                                                    | CPDM INVESTIGATOR SOP TRAINING                                                               |  |  |  |
| D                                                                                                    | te Created 05/03/2022 14:53:32                                                                                                    | Date Modified                                                                                                    | 05/03/2022 14:53:32                                                                          |  |  |  |
| Take Course Course                                                                                                    | e Category Conflicts of Interest, Research Ethics and Responsible<br>Conduct of Research                                                                                                    | Course Contact Email                                                                                                    | fb80@cumc.columbia.edu                                                                       |  |  |  |
| Take Test # Questio                                                                                                    | ns Per Test 14                                                                                                    | Required Passing %                                                                                                    | 80                                                                                           |  |  |  |
| Training Center                                                                                                    | You Are                                                                                                    | Erika Nannery (en2521)                                                                                                    |                                                                                              |  |  |  |
| My Training To-Do List<br>Course Listings<br>View Certified Test History<br>Email Contact Person<br>Training Center Menu | who conduct interventional, treatment trials within the HICCC flowing CPDM SOPs and pass testing with a 80% Please revi<br>CPDM INVESTIGATO<br>Vertication of the second second sec | Clinical Protocol and Data M<br>ew the following SOPs.<br>DR SOP TRAINING LIST<br>Attestation<br>ng 'I Agree' and proceeding to th<br>hat I have viewed all course ma<br>ad with this module or have atten<br>nding in-person training session<br>I do not Agree | Anagement(CPDM) Office will be required to<br>the test, I<br>terials<br>nded a<br>to on this |  |  |  |

### 17. Type and search for TC0087 (Human Subjects Protection Training (includes Minors and FDA where applicable) and click Go

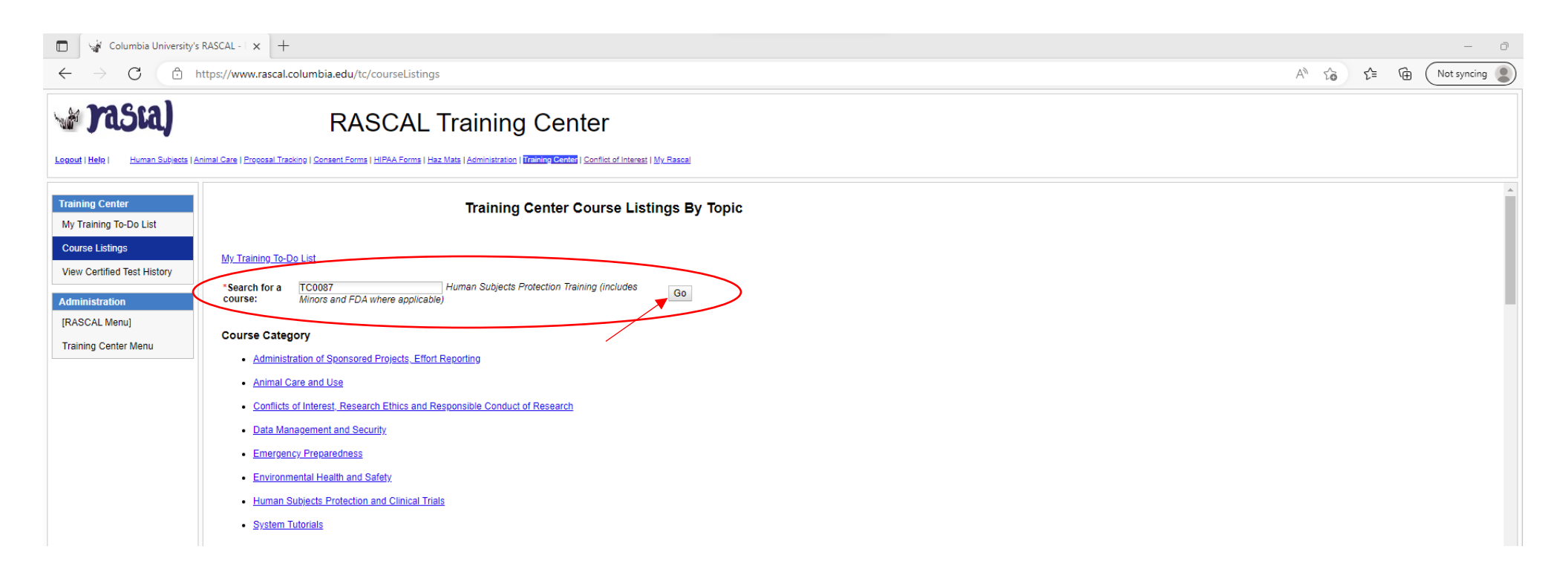

### 18. Click Take Course

| Columbia University's RASCAL - I × +                                                                                                    |                                                                                                    |                                          |  |  |  |  |  |  |
|----------------------------------------------------------------------------------------------------|----------------------------------------------------------------------------------------------------|------------------------------------------|--|--|--|--|--|--|
| $\leftrightarrow$ $\rightarrow$ C $rac{1}{2}$ ht                                                                                            | A <sup>™</sup> t <sub>o</sub> t ⊂ t Not syncing                                                                                                    |                                          |  |  |  |  |  |  |
| Leoout   Help   Human Subjects   Am                                                                                                    |                                                                                                    |                                          |  |  |  |  |  |  |
| Course - TC0087<br>Content                                                                                                    | Cours                                                                                                    | e Overview                               |  |  |  |  |  |  |
| Course Overview                                                                                                    | Course Number TC0087                                                                                                    | Title HSP (CITI)                         |  |  |  |  |  |  |
| Actions                                                                                                    | Date Created 08/22/2022 12:11:58                                                                                                    | Date Modified 08/22/2022 12:11:58        |  |  |  |  |  |  |
| Take Course                                                                                                    | Course Category Human Subjects Protection and Clinical Irials                                                                                                    | Course Contact Email askiro@columbia.edu |  |  |  |  |  |  |
| Training Center<br>My Training To-Do List<br>Course Listings<br>View Certified Test History<br>Email Contact Person<br>Training Center Menu | You / You /      You /      You / |                                          |  |  |  |  |  |  |
|                                                                                                    | rasca, research woministration and companies Application<br>Columbia University Information Technology<br>615 West 131st Street, 57 Floor<br>New York, NY: 10027<br>Phone: (212) 851-0213                                                                                                    |                                          |  |  |  |  |  |  |

# 19. Click **OK** and you will be redirected to CITI

| Columbia University's R                                                                                                  | RASCAL - I X +                                                                                                    |                                                                                                    |                                                                                                    |      |  |  |       |     | - 0         |
|----------------------------------------------------------------------------------------------------|----------------------------------------------------------------------------------------------------|----------------------------------------------------------------------------------------------------|----------------------------------------------------------------------------------------------------|------|--|--|-------|-----|-------------|
| $\leftarrow$ $\rightarrow$ C $\bigcirc$ ht                                                                               | ttps://www.rascal.columbia.edu/tc/course/TC0087/courseOverview                                                                                                    |                                                                                                    |                                                                                                    |      |  |  | A" tô | € @ | Not syncing |
| 🗤 Jasta)                                                                                                    | RASCAL Training Cente                                                                                                    | er                                                                                                    |                                                                                                    |      |  |  |       |     |             |
| Logout   Help   Human Subjects   Ani                                                                                     | nimal Care   Procosal Tracking   Consent Forms   HIPAA Forms   Haz Mats   Administration   Training Center   Co                                                                                                    | nflict of Interest   My Rascal                                                                                                    |                                                                                                    |      |  |  |       |     |             |
| Course - TC0087<br>Content                                                                                               | Course                                                                                                    | Overview                                                                                                    |                                                                                                    |      |  |  |       |     |             |
| Course Overview                                                                                                    | Course Number TC0087                                                                                                    | Title                                                                                                    | HSP (CITI)                                                                                                    |      |  |  |       |     |             |
| Actions                                                                                                    | Date Created 08/22/2022 12:11:58                                                                                                    | Date Modified                                                                                                    | 08/22/2022 12:11:58                                                                                                    |      |  |  |       |     |             |
| Taka Cource                                                                                                    | Course Category Human Subjects Protection and Clinical Trials                                                                                                    | Course Contact Email                                                                                                    | askirb@columbia.edu                                                                                                    |      |  |  |       |     |             |
| Training Center                                                                                                    | # Questions Per Test     0     Required Passing %     80       You Are     Erika Nannery (en2521)                                                                                                    |                                                                                                    |                                                                                                    |      |  |  |       |     |             |
| My Training To-Do List<br>Course Listings<br>View Certified Test History<br>Email Contact Person<br>Training Center Menu | **NOTE: COURSE CREDIT WILL SHOW UP IN RASCAL ON THE NEXT<br>The Human Subjects Protection course is maintained by CITI (the Collabo<br>After clicking 'Take Course' to the left, you will be asked for your Columbia<br>Step-by-step instructions on accessing the course for the first time can be<br>Regulated and Research Refresher Training are available <u>here</u> <i>g</i> ?<br>* IN ORDER TO RECEIVE PROPER CREDIT, YOU MUST LOG INTO TH<br>Note: Completion data are not immediately visible in Rascal but are transf<br>at one sitting.<br>A list of Frequently Asked Questions about Human Subjects Protection Tra<br>Contract Us   § Coursis University d?<br>Rascal. Research Administration Technology<br>Of Vise 113 Board. In Proof<br>Provide States and Proof | r BUSINESS DAY FOLLOWI<br>rative Institutional Training mi<br>a Uni and Passwerd, then red<br>found here.<br>IS COURSET<br>UNDOW or tab.<br>you can dose t<br>erred once to the course cor<br>of an and the course of the course of the<br>aning can be found here. | NG COMPLETION **<br>filative):<br>irected to the CITI website<br>of the opened in a new browser<br>Once you have completed the course<br>hat window or tab to return to Reacal: | rDA- |  |  |       |     |             |

20. Once in CITI, click View Courses

| Columbia University's RASCAL - I x      CITI - Collaborative Institutional X     ← → C                                                                                                    | +<br>D=50                                                                                                    |                                           |  |
|----------------------------------------------------------------------------------------------------|----------------------------------------------------------------------------------------------------|-------------------------------------------|--|
|                                                                                                    | My Courses My Records My CE/CMEs Support Q                                                                                                    | English •<br>Erika Nannery<br>ID 11706917 |  |
| Welcome, E<br>Add institutional Affiliation<br>Register as independent Lea                                                                                                    | rika<br>me                                                                                                    | 0 20<br>Courses Days of<br>Membership     |  |
|                                                                                                    | Due to planned maintenance, the CITI Program website will be unavailable on Friday<br>November 18 from 9 p.m. to 12 a.m. U.S. Eastern Time (6 p.m. to 9 p.m. U.S. Pacific). We<br>apologize for the inconvenience.                                                                                                    |                                           |  |
|                                                                                                    | CITI Program now supports linking your ORCID® ID. CITI Program now supports linking your ORCID ID How to link your ORCID ID About ORCID                                                                                                    | ×                                         |  |
|                                                                                                    | Institutional Courses<br>Institutional Courses are available to learners who have an affiliation with one or<br>more subscribing institutions. If an institution with which you are affiliated is not<br>listed, you may want to add an affiliation. If you are no longer associated with a listed<br>institution, you may want to remove an affiliation.                                                                                                    |                                           |  |
|                                                                                                    | Columbia University View Courses Would you like to affiliate with another Institution? Add Affiliation                                                                                                    |                                           |  |
|                                                                                                    | Would you like to remove an existing affiliation?         Remove Affiliation           Independent Learner         Register as an independent learner to purchase course content. Before you purchase a course allocate and and a strength bar works to that course to that once a filter to an another that the strength bar works to that once a filter to an another to an another to an ano |                                           |  |
|                                                                                                    | a course, preservine state sure you do not already never access to that course through an<br>Institutional affiliation. Please note that refunds are not available for courses<br>purchased as an Independent Learner.                                                                                                    |                                           |  |
| SUPPORT         LEC           888.529.5929         Accc           900 a.m 700 p.m. ET         Con           Monday - Friday         Em           Contact Us         Acc           International Contact Us         Acc | AAL<br>essability<br>totalit<br>axy and Cacelia Palicy<br>essantial of Security Practices<br>Elizorimination Palicy<br>ma of Sentice                                                                                                    |                                           |  |

### 21. Scroll down and click Add a Course

### Completed Courses

#### Learner Tools

You have not recently completed any courses for this Institution. Full records of past completions are available in <u>Records</u>.

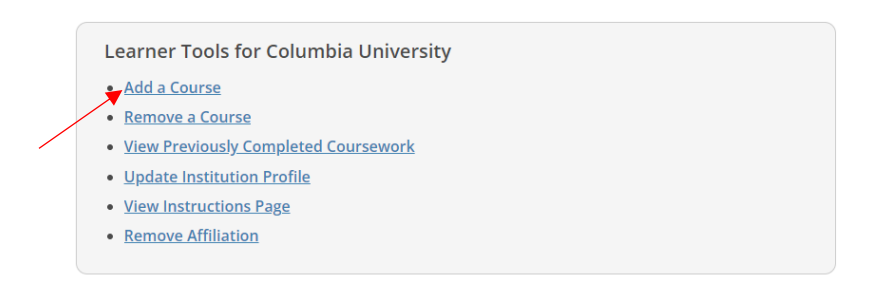

#### SUPPORT

888.529.5929 9:00 a.m. – 7:00 p.m. ET Monday – Friday <u>Contact Us</u> LEGAL Accessibility Copyright Privacy and Cookie Policy Statement of Security Practices Anti-Discrimination Policy Terms of Service

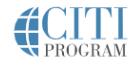

# 22. Select TC0087, TC0094, TC3450 and click Next

| CITI<br>PROGRAM | My Courses                                                                                                    | My Records                                                                                                    | My CE/CMEs                                                                                                    | Support                                                                                                    | Q                                                                                                    | E<br>Erika Nannery<br>ID 11706917 | nglish 🕶 |  |
|-----------------|----------------------------------------------------------------------------------------------------|----------------------------------------------------------------------------------------------------|----------------------------------------------------------------------------------------------------|----------------------------------------------------------------------------------------------------|----------------------------------------------------------------------------------------------------|-----------------------------------|----------|--|
|                 |                                                                                                    | Sele                                                                                                    | Columbia Univ                                                                                                    | iculum<br><sup>rersity</sup>                                                                                                    |                                                                                                    |                                   |          |  |
|                 |                                                                                                    |                                                                                                    | – Questioi                                                                                                    | n 1 ———                                                                                                    |                                                                                                    |                                   |          |  |
|                 | Which tra                                                                                                    | inings do you need                                                                                                    | to complete?                                                                                                    |                                                                                                    |                                                                                                    |                                   |          |  |
|                 | This questi                                                                                                    | on is required. Choos                                                                                                    | e all that apply.                                                                                                    |                                                                                                    |                                                                                                    |                                   |          |  |
|                 | <ul> <li>TC00</li> <li>For a hum.</li> <li>TC00</li> <li>Required by N.</li> <li>grant</li> <li>TC34</li> <li>Thissistic train cour:</li> <li>Hum.</li> <li>Webit</li> </ul> | 87 - Human Subje<br>II Researchers, Stu<br>an subjects.<br>94 - Responsible C<br>iired for some und<br>ational Science Fou<br>ts. Recommended<br>50 - Good Clinical<br>course is primarily<br>ing, including NIH<br>se is NOT a substit<br>an Subjects resear<br>inars | cts Protection (HSI<br>idents, and Researd<br>conduct of Researd<br>ergraduates, gradu<br>undation (NSF) or N<br>for others, includir<br><b>Practice (GCP) Tra</b><br>for those research<br>clinical trials and c<br>ute for Human Sub<br>cchers must comple | P) Training<br>ch Staff conducting r<br>th Training<br>late students and po<br>lational Institutes of<br>ng faculty and resear<br>ining<br>lers whose sponsors<br>ertain Industry spon<br>yjects Protection (HSI<br>ete HSP training. | esearch with<br>stdocs funded<br>Health (NIH)<br>ch staff.<br>require GCP<br>sors. NOTE: this<br>?) Training; all |                                   |          |  |
|                 | Start                                                                                                    | Over                                                                                                    | Vext                                                                                                    |                                                                                                    |                                                                                                    |                                   |          |  |

### 23. Click Biomedical and click Next

| 🖸 😽 Columbia University's RASCAL - I x 🧕 CITI - Collaborative Institutional x +                                                                                                    | — d                 |
|----------------------------------------------------------------------------------------------------|---------------------|
| C 🖯 https://www.citiprogram.org/members/index.cfm?pageID=166&qID=4067&qIDverify=5740D2973BD80F998F7C316F8831EA354D426DE88C998F354A3BA084E568EFED436188A9800A8E4785F7623CA788704DD7C8884D6F3 A 🟠 🤉 | ∑= ि⊕ Not syncing ( |
| Select Curriculum<br>Columbia University                                                                                                    |                     |
| Columbia University                                                                                                    |                     |

#### Question 2

2. Please choose the appropriate Human Subjects Protection course based on your Human Subjects research.

This question is required. Choose one answer.

#### Biomedical

Includes most health sciences research, such as clinical research, epidemiological research, and most other research involving tissues, fluids, radiographic scans, biomedical information, or treatment and/or diagnosis of individuals.

#### Social and Behavioral

Includes research involving behaviors, cognitive function, or social interactions, such as research conducted in the social sciences, humanities, Department of Psychology, the School of Social Work, the Business School, Engineering and some research on the CUMC campus.

Human Subjects Protection training in Russian

Human Subjects Protection training in Spanish

IRB Chair

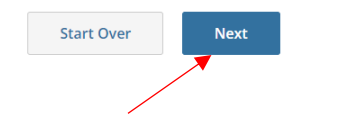

### 24. Click **YES** for research with children and click **Next**

| 🗇 🛛 🙀 Columbia University's RASCAL - 🛛 🗙 🚺 CITI - Collaborative Institutional 🗙 + | - 0                                                                                                    |
|-----------------------------------------------------------------------------------|----------------------------------------------------------------------------------------------------|
| ← → C ( thttps://www.citiprogram.org/members/index.cfm?pageID=166&                | kqlD=4059&qlDverify=E3A93EC4DB7BE48E6CAD098E0017CE8B3164DD6F319C72D96FB0CDEA1D9C19D3173B01F38C5B440787A9438DA06ACFDC1A2A52696 A <sup>k</sup> 🍅 😭 🕅 Not syncing 🌘 |
| PROGRAM                                                                           |                                                                                                    |
|                                                                                   |                                                                                                    |
|                                                                                   | Select Curriculum<br>Columbia University                                                                                                    |
|                                                                                   |                                                                                                    |
|                                                                                   | Question 4                                                                                                    |
|                                                                                   | 3. Do you conduct research with children? If "YES" then you must complete the                                                                                    |
|                                                                                   | module on "Research with Minors."                                                                                                    |
|                                                                                   | This question is required. Choose one answer.                                                                                                    |
|                                                                                   | Yes                                                                                                    |
|                                                                                   | No                                                                                                    |
|                                                                                   |                                                                                                    |
|                                                                                   | Start Over Next                                                                                                    |
|                                                                                   |                                                                                                    |

#### 25. Click Yes for FDA Regulated Research and click Next

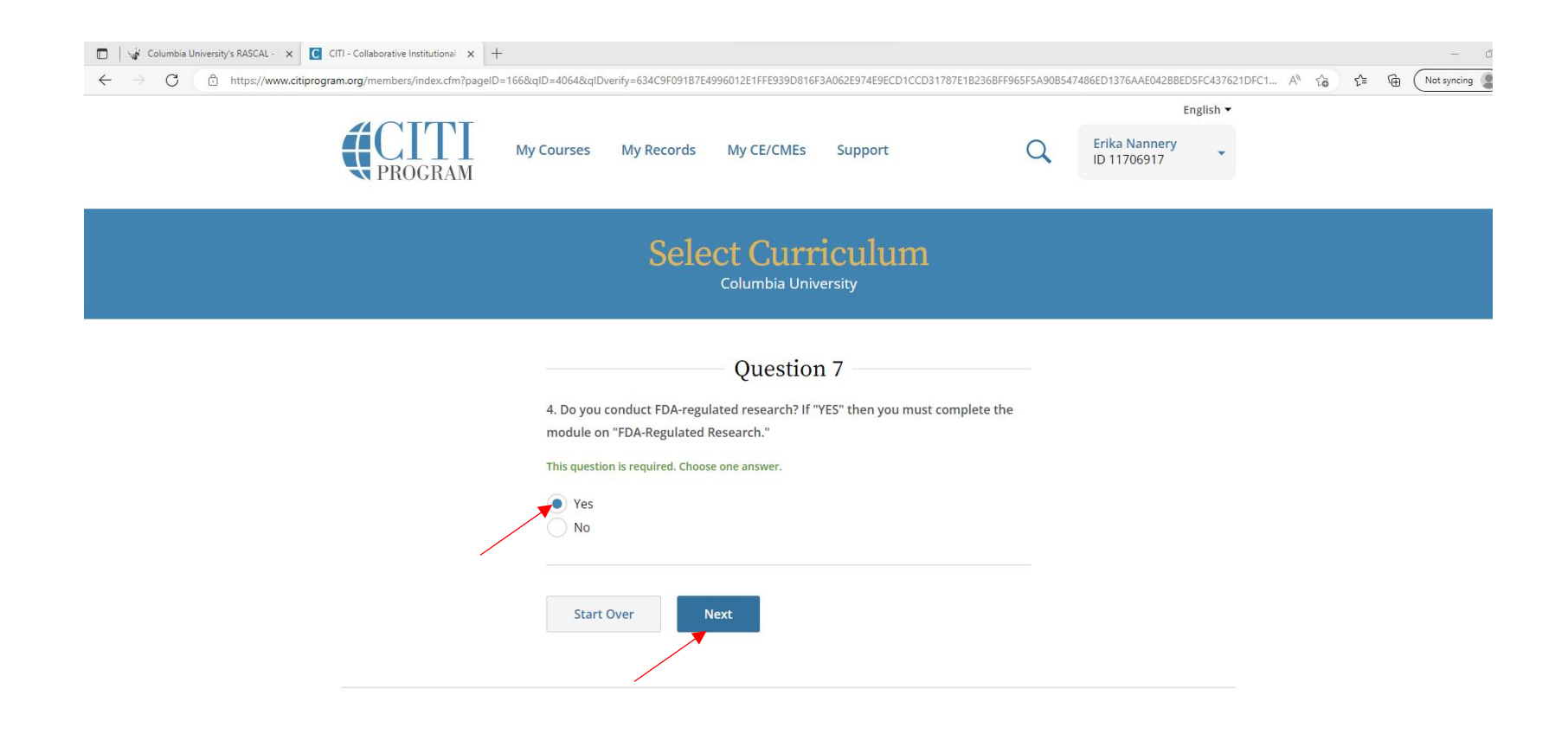

# 26. Click **Biomedical (includes NIH trainees)** for RCR Course and click **Next**

| <ul> <li>Columbia University's RASCAL - x</li> <li>CITI - Collaborative Institutional x</li> <li>+</li> <li>C CITI - Collaborative Institutional x</li> <li>+</li> <li>C CITI - Collaborative Institutional x</li> <li>A Columbia University's RASCAL - x</li> <li>C CITI - Collaborative Institutional x</li> <li>+</li> <li>C CITI - Collaborative Institutional x</li> <li>+</li> <li>C CITI - Collaborative Institutional x</li> <li>+</li> <li>C CITI - Collaborative Institutional x</li> <li>+</li> <li>C CITI - Collaborative Institutional x</li> <li>+</li> <li>C CITI - Collaborative Institutional x</li> <li>+</li> <li>C CITI - Collaborative Institutional x</li> <li>+</li> <li>C CITI - Collaborative Institutional x</li> <li>+</li> <li>C CITI - Collaborative Institutional x</li> <li>+</li> <li>C CITI - Collaborative Institutional x</li> <li>+</li> <li>C CITI - Collaborative Institutional x</li> <li>+</li> <li>C CITI - Collaborative Institutional x</li> <li>+</li> <li>+</li> <li>C CITI - Collaborative Institutional x</li> <li>+</li> <li>C CITI - Collaborative Institutional x</li> <li>+</li> <li>+</li> <li>C CITI - Collaborative Institutional x</li> <li>+</li> <li>+</li> <li>C CITI - Collaborative Institutional x</li> <li>+</li> <li>+</li></ul> |
|----------------------------------------------------------------------------------------------------|
| Select Curriculum<br>Columbia University                                                                                                    |
| Question 11                                                                                                    |
| Please choose the most appropriate RCR course based on your research/role.                                                                                                    |
| This question is required. Choose one answer.                                                                                                    |
| Biomedical (Includes NIH trainees)                                                                                                    |
| Social and Behavioral                                                                                                    |
| Humanities                                                                                                    |
| Physical Sciences                                                                                                    |
| Engineering     Research Administrators                                                                                                    |
| Research Administrations                                                                                                    |
| Start Over Next                                                                                                    |

# 27. Click GCP for Clinical Trials with Investigational Drugs and Medical Devices (U.S. FDA Focus) and click Next

| My Courses My Records M                                                                                                    | y CE/CMEs Support                                                                                                    | Q                                          | English<br>Erika Nannery<br>ID 11706917 | • |
|----------------------------------------------------------------------------------------------------|----------------------------------------------------------------------------------------------------|--------------------------------------------|-----------------------------------------|---|
| Select                                                                                                    | Curriculum                                                                                                    |                                            |                                         |   |
| C                                                                                                    | Duestion 12                                                                                                    |                                            |                                         |   |
| Please choose the appropriate G                                                                                                    | ood Clinical Practice course based o                                                                                                    | n your                                     |                                         |   |
| research and sponsor.<br>This question is required. Choose one                                                                       | answer.                                                                                                    |                                            |                                         |   |
| GCP for Clinical Trials with In<br>FDA Focus) – This course sat<br>personnel on clinical trials in<br>also be beneficial for other c | nvestigational Drugs and Medical Dr<br>isfies GCP training requirements fo<br>the U.S. sponsored by NIH and oth<br>linical trial research personnel. | evices (U.S.<br>r research<br>iers. It may |                                         |   |
| Good Clinical Practice Course<br>course is intended for researc                                                                      | for Clinical Trials Involving Medical E<br>ch personnel involved in device studi                                                                     | Devices This<br>es and has an              |                                         |   |
| GCP for Clinical Trials with Inv<br>course is intended for researc<br>and who would benefit from a                                   | vestigational Drugs and Biologics (ICH<br>ch personnel involved in drug and bi<br>a more internationally focused traini                              | l Focus) This<br>ologic studies<br>ng.     |                                         |   |
| Start Over Next                                                                                                    |                                                                                                    |                                            |                                         |   |
|                                                                                                    |                                                                                                    |                                            |                                         |   |

# 28. Click Start Now for each course under Courses Ready to Begin and complete the courses

| Columbia University's RASCAL -   X                      | 4 +                                                                                                    |               | - ¢                   |  |  |  |
|---------------------------------------------------------|----------------------------------------------------------------------------------------------------|---------------|-----------------------|--|--|--|
| ← → C ♠ https://www.citiprogram.org/members/index.cfm?p | ageID=50&showInstitution=310&message=94#view                                                                                     |               | A 🏠 🖆 🔂 Not syncing 🌘 |  |  |  |
|                                                         | Columbia University                                                                                                    |               |                       |  |  |  |
|                                                         | Active Courses                                                                                                    | Learner Tools |                       |  |  |  |
|                                                         | You have no active courses for this Institution.                                                                                 |               |                       |  |  |  |
|                                                         |                                                                                                    |               |                       |  |  |  |
|                                                         | Courses Ready to Begin                                                                                                    | Learner Tools |                       |  |  |  |
|                                                         | Columbia University<br>FDA-Regulated Research<br>Stage 1 - BASIC COURSE                                                          |               |                       |  |  |  |
|                                                         | 0 / 1 modules completed                                                                                                    | Start Now     |                       |  |  |  |
|                                                         | Columbia University<br>GCP for Clinical Trials with Investigational Drugs and Medic<br>Devices (U.S. FDA Focus)<br>Stage 1 - GCP | al            |                       |  |  |  |
|                                                         | 0 / 8 modules completed                                                                                                    | Start Now     |                       |  |  |  |
|                                                         | Columbia University<br>Human Subjects Protection Biomed<br>Stage 1 - Basic Course                                                |               |                       |  |  |  |
|                                                         | 0 / 8 modules completed                                                                                                    | Start Now     |                       |  |  |  |
|                                                         | Columbia University<br>RCR Biomedical<br>Stage 1 - RCR                                                                           |               |                       |  |  |  |
|                                                         | 0 / 12 modules completed                                                                                                    | Start Now     |                       |  |  |  |
|                                                         | Columbia University                                                                                                    |               |                       |  |  |  |
|                                                         | Research With Minors - BIOMED<br>Stage 1 - Basic Course                                                                          |               |                       |  |  |  |
|                                                         | 0 / 1 modules completed                                                                                                    | , Start Now   |                       |  |  |  |
|                                                         |                                                                                                    |               |                       |  |  |  |